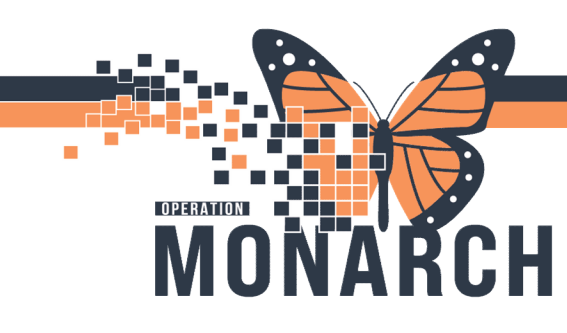

# EHUB IMPORT WORKFLOW HOSPITAL INFORMATION SYSTEM (HIS)

## ONTARIO eHUB NAVIGATION AND FILTERS

## SUMMARY TAB

When clinical documentation for a patient is available from an external source within the Outside Records, eHub will place that documentation into appropriate sections of the *Summary* tab.

| Menu                     | Ŧ   | < 🔹 🕈 Outside Records                                   |
|--------------------------|-----|---------------------------------------------------------|
| Results Review           | ^   |                                                         |
| MAR                      |     |                                                         |
| Inpatient Summary        |     | Outside Documents Summary                               |
| Interactive View and I&O |     | ZZZCHRISTINE, TFONE                                     |
| Outside Records          |     | 750 RICHMOND STREET, CHATHAM, N7M5R5, Ontario More Info |
| Orders + /               | Add | Address 750 RICHMOND STREET City CHATHAM Postal         |

### AVAILABLE CLINICAL INFORMATION SECTIONS

| Active/Inactive          | Family History       | Problems & Diagnoses |
|--------------------------|----------------------|----------------------|
| Medications              |                      |                      |
| Allergies                | History and Physical | Procedures           |
| Advanced Directive       | Immunizations        | Provider Reports     |
| Anatomic Pathology       | Lab Results          | Radiology            |
| Clinical Document Report | Medications          | Social History       |
| Discharge Summary        | Microbiology         | Vital Signs          |
| Encounters               | Plan of Care         |                      |

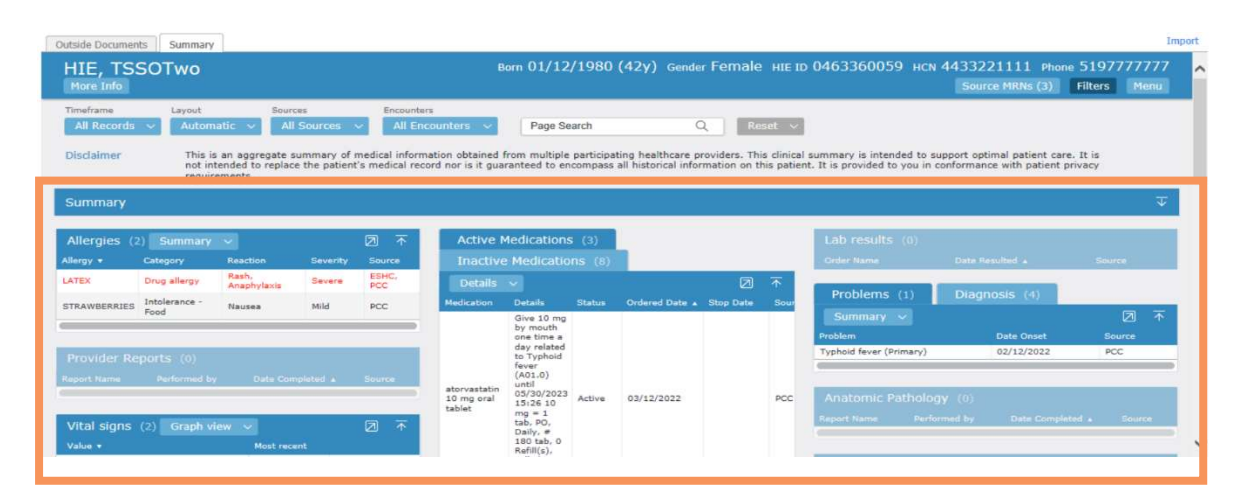

Hotel Dieu

Shaver

1

niagarahealth

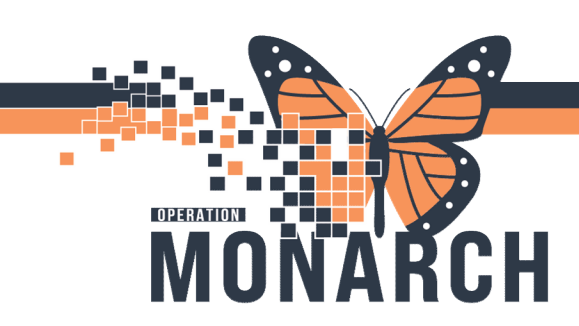

# EHUB IMPORT WORKFLOW HOSPITAL INFORMATION SYSTEM (HIS)

#### FILTERS

Use filters to view the most relevant clinical information necessary for the visit.

|                                                                                                    |                                                                                                    |                                                                                                    |                                                                                | Full screen                                                                                | 🖶 Print 🛛 🕢 7 r                                                                                                    |
|----------------------------------------------------------------------------------------------------|----------------------------------------------------------------------------------------------------|----------------------------------------------------------------------------------------------------|--------------------------------------------------------------------------------|--------------------------------------------------------------------------------------------|----------------------------------------------------------------------------------------------------|
| 🛢 🕒 🔍 🔧 100% 🔹 🌍 🖬                                                                                                    |                                                                                                    |                                                                                                    |                                                                                |                                                                                            |                                                                                                    |
| utside Documents Summary                                                                                                    |                                                                                                    |                                                                                                    |                                                                                |                                                                                            |                                                                                                    |
| HIE TSSOTWO                                                                                                    | Born 01/12/1980 (                                                                                                    | 42v) Gender Female HIFT                                                                                                    | о 0463360059 нсм                                                               | 4433221111 Phor                                                                            | ne 51977777                                                                                                    |
| More Info                                                                                                    |                                                                                                    |                                                                                                    |                                                                                | Source MRNs (3)                                                                            | Filters Mer                                                                                                    |
| imeframe Layout Sources Encou                                                                                                  | inters                                                                                                    |                                                                                                    |                                                                                |                                                                                            |                                                                                                    |
| All Records 🗸 Automatic 🗸 All Sources 🗸 All                                                                                    | Encounters 🗸 Page Search                                                                                                    | Q Reset 🗸                                                                                                    |                                                                                |                                                                                            |                                                                                                    |
|                                                                                                    |                                                                                                    |                                                                                                    |                                                                                |                                                                                            |                                                                                                    |
| ge 42y Height 130 cm                                                                                                    | Allergies                                                                                                    |                                                                                                    | Encounters                                                                     |                                                                                            |                                                                                                    |
| ge 42y Height 130 cm<br>ender F Weight 75 kg                                                                                   | Allergies<br>STRAWBERRIES ~ Nausea                                                                                                    |                                                                                                    | Encounters<br>Location                                                         | Last Encounter                                                                             | Number Of Visits                                                                                                    |
| ge 42y Height 130 cm<br>ender F Weight 75 kg                                                                                   | Allergies<br>STRAWBERRIES ~ Nausea<br>••• LATEX ~ Rash, Anaphylaxis                                                                                                    |                                                                                                    | Encounters<br>Location<br>cerner_10                                            | Last Encounter<br>01/12/2022                                                               | Number Of Visits                                                                                                    |
| ge 42y Height 130 cm<br>ender F Weight 75 kg<br>onditions<br>Typhoid fever                                                     | Allergies<br>STRAWBERRIES ~ Nausea<br>••• LATEX ~ Rash, Anaphylaxis<br>Current Medications                                                                               |                                                                                                    | Encounters<br>Location<br>cerner_10<br>ESHC                                    | Last Encounter<br>01/12/2022<br>24/11/2022                                                 | Number Of Visits 2 1                                                                                                    |
| ge 42y Height 130 cm<br>ender F Weight 75 kg<br>ponditions<br>Typhoid fever<br>(Primary) 01/12/2022                            | Allergies<br>STRAWBERRIES ~ Nausea<br>••• LATEX ~ Rash, Anaphylaxis<br>Current Medications                                                                               | Give 10 mg by mouth one time a day related to Typhoid fever                                                                                                    | Encounters<br>Location<br>cerner_10<br>ESHC<br>Lab results                     | Last Encounter<br>01/12/2022<br>24/11/2022<br>Latest Docum                                 | Number Of Visits 2 1 nents                                                                                                    |
| ge 42y Height 130 cm<br>ender F Weight 75 kg<br>onditions<br>Typhoid fever<br>(Primary) 01/12/2022                             | Allergies<br>STRAWBERRIES ~ Nausea<br>••• LATEX ~ Rash, Anaphylaxis<br>Current Medications<br>atorvastatin 10 mg oral tablet                                             | Give 10 mg by mouth one time a<br>day related to Typhoid fever<br>(A01.0) until 05/30/2023 15:26 10<br>mg = 1 tab, PO, Dally, ≠ 180 tab,<br>0 Refill(g), called to pharmacy (Rx)                                                                                                    | Encounters<br>Location<br>cerner_10<br>ESHC<br>Lab results<br>No Records Found | Last Encounter<br>01/12/2022<br>24/11/2022<br>Latest Docum<br>Social Histo<br>Social Histo | Number Of Visits           2           1           nents           nx           02/12/2022           08/12/2022                                       |
| age 42y Height 130 cm<br>Sender F Weight 75 kg<br>Conditions<br>Typhoid fever<br>(Primary)<br>atest Vitals<br>No Records Found | Allergies<br>STRAWBERRIES ~ Nausea<br>••• LATEX ~ Rash, Anaphylaxis<br>Current Medications<br>atorvastatin 10 mg oral tablet<br>metoprolol tartrate 25 mg oral<br>tablet | Give 10 mg by mouth one time a<br>day related to Typhoid fever<br>(A01.0) until 05/30/2023 15:26 10<br>mg = 1 tab PO, Daily, = flo tab,<br>0 Refil(s), called to pharmacy (Rx)<br>25 mg = 1 tab, PO, BID, D on t<br>take on empty stomach, $\neq$ 60 tab,<br>0 Refil(s), called to pharmacy (Rx) | Encounters<br>Location<br>cerner_10<br>ESHC<br>Lab results<br>No Records Found | Last Encounter<br>01/12/2022<br>24/11/2022<br>Latest Docun<br>Social Histo<br>Social Histo | Number Of Visita           2           1           tents           x         02/12/2022           x         08/12/2022           x         01/12/2022 |

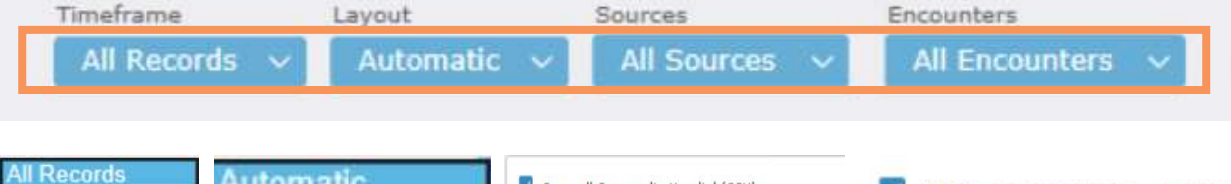

| All Records<br>7 Days<br>30 Days<br>60 Days<br>90 Days<br>6 Months | Automatic<br>One column<br>Two columns<br>Three columns | <ul> <li>Cornwall Community Hospital (CCH)</li> <li>Erie Shores Healthcare (ESHC)</li> <li>Hôtel-Dieu Grace Healthcare (HDGH)</li> <li>PointClickCare (PCC)</li> </ul> | <ul> <li>WRH (07/09/2022 - 12/09</li> <li>ESHC (12/09/2022 - 16/09</li> <li>HDGH (19/09/2022 - 19/0</li> </ul> |  |
|--------------------------------------------------------------------|---------------------------------------------------------|----------------------------------------------------------------------------------------------------|----------------------------------------------------------------------------------------------------|--|
| 12 Months<br>24 Months<br>Custom Range<br>Last Access              |                                                         | Windsor Regional Hospital (WRH)      Select All Select None Cancel                                                                                                    | <ul> <li>CCH</li> <li>df379f45-6173-443d-813a</li> <li>Records with no encounter</li> </ul>                    |  |

Select All

2

# niagarahealth

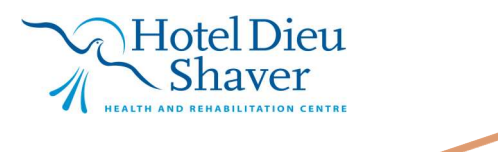

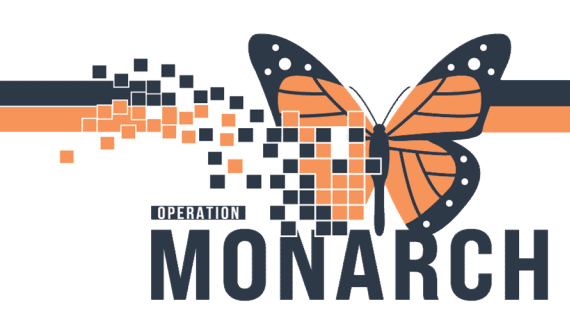

# EHUB IMPORT WORKFLOW HOSPITAL INFORMATION SYSTEM (HIS)

## OUTSIDE DOCUMENTS TAB

Documents from external providers can be saved to the patient chart, from the "**Outside Documents**" section. This process is called "**Save to Chart**", and when a document is saved, it will live in the Documentation section within the Side Menu.

## HOW TO OPEN A DOCUMENT

1. Navigate to the Outside Documents tab within Outside Records

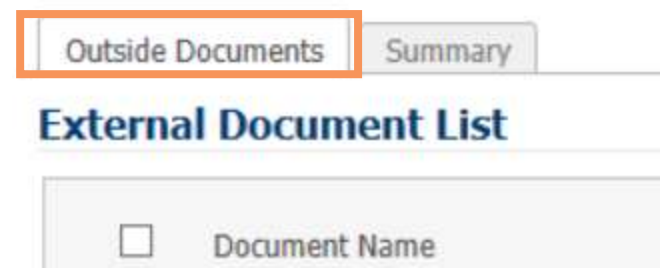

2. There will be a list of available documents that can be viewed or saved to the patient chart. Select a document listed within a section to open a view of the complete document provided:

|              |                  |                  |                                   | K                                 |
|--------------|------------------|------------------|-----------------------------------|-----------------------------------|
| Location:    | 4SW; 4112; A     |                  | Encounter:                        | I/P - Regular Inpatient Admission |
| DOB/Age/Sex: | 11/29/2009 10 ye | ars Male         | Admitting:                        | SHAKTI NARAIN,MD                  |
| FIN:         | LRMC2026500007   |                  | Disch:                            |                                   |
| MRN:         | LRMC000644759    |                  | Admit:                            | 9/21/2020                         |
| Patient:     | OUSON, ANTWON    | 12               |                                   |                                   |
|              |                  | 600 Ea<br>Leesbu | st Dixie Avenue<br>urg, FL 34748- |                                   |
|              |                  | Leesburg Reg     | ional Medical Cen                 | ter                               |

### TAGGING TEXT IN "SAVED TO CHART" DOCUMENTATION

which prompted the visit to the Emergency Department. At no time has the patient attempted any specific measures to relieve the pain, other than rest. The patient describes no other associated symptoms during these episodes of pain, including dizziness, or papierations. The patient becomes short of breath during these episodes but describes no other exertional dyspnea, orthogonea, or papierations. The patient becomes short of breath during these episodes but describes no other association with food, no GERD and no papierate pain. The patient has never been diagnosed with heart problems, never had any chest pains before, does not Tag selected ion. The patient was diagnosed with HTN 3 years ago.

niagarahealth

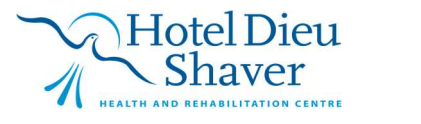

3